# Crowd MySQL 설정

이 문서는 Crowd MySQL 설정을 가이드를 제공하기 위해 작성되었다.

| 도구명 | Crowd               |
|-----|---------------------|
| 버전  | 4.4.4               |
| OS  | CentOS 8            |
| 비고  | Mysql 8.0과 Crowd 연동 |

1. MySQL 데이터베이스 생성과 구성
2. JDBC 드라이브 복사

• 3. Crowd 실행

• 4. Crowd Set up • 참조 링크

# 1. MySQL 데이터베이스 생성과 구성

데이터베이스 생성

CREATE DATABASE crowddb CHARACTER SET utf8 COLLATE utf8\_bin;

#### 사용자 생성 및 권한 설정

```
//localhost
CREATE USER 'crowduser'@'localhost' IDENTIFIED BY 'password';
GRANT ALL PRIVILEGES ON crowddb.* TO 'crowduser'@'localhost' with grant option;
//localhost&
CREATE USER 'crowduser'@'%' IDENTIFIED BY 'password';
GRANT ALL PRIVILEGES ON crowddb.* TO 'crowduser'@'%' with grant option;
```

flush privileges;

사용자 권한 확인

```
SHOW GRANTS FOR 'crowduser'@'localhost';
SHOW GRANTS FOR 'crowduser'@'%';
```

#### my.cnf 수정

• 옵션 추가 후 mysql 재기동

```
11
[mysqld]
. . .
character-set-server=utf8
collation-server=utf8 bin
default-storage-engine=INNODB
transaction-isolation = READ-COMMITTED
```

# 2. JDBC 드라이브 복사

#### 아래 링크에서 다운로드

https://dev.mysql.com/downloads/connector/j/

압축 해제 후 mysql-connector-java-5.x.x-bin.jar 파일을 다음 경로로 이동

• <Crowd-Install>/apache-tomcat/lib/

# 3. Crowd 실행

```
//Crowd Start
<Crowd-Install>/start_crowd.sh
//Crowd Stop
```

```
<Crowd-Install>/stop_crowd.sh
```

## 4. Crowd Set up

#### 웹 브라우저에 Crowd URL을 입력하여 접속

• http://ip:8095 또는 http://localost:8095

```
Set up Crowd 버튼 클릭
```

# ATLASSIAN

# **Atlassian Crowd**

### Crowd — Identity management for web apps

Crowd is an application security framework that handles authentication and authorisation calls for your web applications. With Crowd you can quickly integrate web applications into a single security architecture that supports single sign-on and centralised identity management.

The application is divided into two parts:

- The administration console is a clean and powerful web interface to manage directories, users and their security rights.
- The integration API provides a platform neutral way to integrate web applications into a single security architecture. With the integration API applications can quickly access user information or perform security checks.

The first time you access the Crowd console, you will be walked through the initial configuration of your deployment.

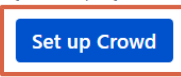

### Crowd OpenID server

The Crowd OpenID server implements the OpenID specification. When using your Crowd OpenID login, you can have the same username and password for the public websites you use that support OpenID.

View OpenID server

라이선스 입력

### **Getting Started**

Documentation

FAQ

Support

| Server ID   | BAE2-QCE1-4XB8-83Z9                                                            |  |
|-------------|--------------------------------------------------------------------------------|--|
| License key | AAABeA0ODAoPeNp1kV1PwjAUhu/7K5Z4oyGQrYh8JE3EbgpmDIVBJOGm1AMsbB1pu0349e4DghhNe  |  |
|             | tGej/c95 + mNn4DhxamBcX56rW6v9WDQqW9gE2O0g8McpApiQawH02ybnWbTQjQWmnHtsQiliLPGL |  |
|             | ogeeSJT3uBxhN4SybdMgc00kEKlbll13ERuwEEocL72gTz8SOIieZJ0RiwI/9DkMs4+GycF/7CH0   |  |
|             | puORyNnQod991SQqzIKQoMkWiaAwqphwNSWjGhGn21XL6zjMduYnu0PbJxNBlzeR/OaSPvb90Eou   |  |
|             | utFW6bu4iV/H1591ORcObrms82SLAmaJivFZbDXBY/SoLKdaiYLzzULFaB8hXwCwQT/Z9eqyUuiF   |  |
|             | cjxeqzywKKuntKMbelO/anj1V2r023ijtlB+YtcK8zyw0SgWDkKnU3m1KCx3DcQlVAGf9Ov1HPEQ   |  |
|             | gb/cmi//iseni+ioow/crkcniujasiic4kgatorisarpxanwiywd0wLAl0isKv122qsiqPT0xS1FXL |  |

New installation 선택

| Crowd instal | Crowd installation Please select type of installation you would like to perform                                                                                                    |  |  |
|--------------|----------------------------------------------------------------------------------------------------|--|--|
|              | <ul> <li>New installation<br/>Setup a fresh installation of Crowd.</li> <li>Import data from an XML backup<br/>Import data using an XML export from an existing Crowd installation.</li> </ul> |  |  |
|              | Continue                                                                                                    |  |  |

JDBC connection 선택 > Database MySQL 8 선택

### ■ 선택 후 초기 화면

| elect the type of data | base you would like to use with Crowd.                                                                                                 |
|------------------------|----------------------------------------------------------------------------------------------------|
|                        | ○ Embedded                                                                                                    |
|                        | The embedded database will allow Crowd to operate without an external database. This is useful when evaluating Crowd and not recommend |
|                        | for production systems.                                                                                                    |
|                        | JDBC connection                                                                                                    |
|                        | Connect to an external database using a JDBC connection.                                                                               |
|                        | <ul> <li>JNDI datasource</li> </ul>                                                                                                    |
|                        | Connect to an external database through a datasource managed by the application server.                                                |
| Database*              | MySQL 8                                                                                                    |
|                        | Select a database preconfiguration.                                                                                                    |
| Driver class name*     | com.mysql.cj.jdbc.Driver                                                                                                    |
|                        | The class name of the database driver. Ensure that this class is in your application server's class path.                              |
| JDBC URL*              | jdbc:mysql://localhost/crowd?autoReconnect=true&characterEncoding=utf8&u                                                               |
|                        | The JDBC URL to access the database.                                                                                                   |
| Username*              |                                                                                                    |
|                        | The username to access the database.                                                                                                   |
| Password               |                                                                                                    |
|                        | The password to access the database.                                                                                                   |
| Hibernate dialect*     | org.hibernate.dialect.MySQL8Dialect                                                                                                    |
|                        | Only modify the Hibernate dialect if you require a variant dialect for your database type.                                             |
|                        | Overwrite existing data                                                                                                    |
|                        | Overwrite any existing data in the database for a clean installation of Crowd.                                                         |

### Database Configure

| ⚠️ Driver class name을 com.mysql.jdbc.Driver로 수정한다. 기본 옵션(com.mysql.cj.jdbc.Driver)으로 설정 시 다음 오류 발생                                                                                               |                                                      |  |  |  |
|----------------------------------------------------------------------------------------------------|------------------------------------------------------|--|--|--|
| Driver class name*                                                                                                    | com.mysql.cj.jdbc.Driver                             |  |  |  |
|                                                                                                    | The specified class was not found in the class path. |  |  |  |
| 상단에 다음 오류가 발생하면 Crowd db user 권한 및 JDBC URL, Username, Password를 제대로 입력했는지 확인한다.                                                                                                    |                                                      |  |  |  |
| Could not connect to the database: com.mysql.jdbc.exceptions.jdbc4.MySQLNonTransientConnectionException: Could not create connection to database server. Attempted reconnect 3 times. Giving up. |                                                      |  |  |  |

| Driver class name | com.mysql.jdbc.Driver                                                                                                    |
|-------------------|----------------------------------------------------------------------------------------------------|
| JDBC URL          | jdbc:mysql:// <ip localhost="" 또는="">/<crowd db명="">?autoReconnect=true&amp;characterEncoding=utf8&amp;useUnicode=true</crowd></ip> |
|                   |                                                                                                    |
|                   | 예시                                                                                                    |
|                   | jdbc:mysql://10.1.20.33/crowddb?autoReconnect=true&characterEncoding=utf8&useUnicode=true                                           |
| Username          | crowduser                                                                                                    |
| Password          | 비밀번호 입력                                                                                                    |
|                   |                                                                                                    |

입력값 참고 사진

• Continue 후 오류 메시지 발생하지 않으면 데이터베이스 구성 중이므로 기다린다.

| Database*                      | MySQL 8                                                                                                 |     |
|--------------------------------|----------------------------------------------------------------------------------------------------|-----|
|                                | Select a database preconfiguration.                                                                     |     |
| Driver class name <sup>*</sup> | com.mysql.jdbc.Driver                                                                                   |     |
|                                | The class name of the database driver. Ensure that this class is in your application server's class pat | th. |
| JDBC URL*                      | jdbc:mysql://10.1.20.33/crowddb?autoReconnect=true&characterEncoding=utf                                |     |
|                                | The JDBC URL to access the database.                                                                    |     |
| Username*                      | crowduser                                                                                               |     |
|                                | The username to access the database.                                                                    |     |
| Password                       | •••••                                                                                                   |     |
|                                | The password to access the database.                                                                    |     |
| Hibernate dialect*             | org.hibernate.dialect.MySQL8Dialect                                                                     |     |
|                                | Only modify the Hibernate dialect if you require a variant dialect for your database type.              |     |
|                                | Overwrite existing data                                                                                 |     |
|                                | Overwrite any existing data in the database for a clean installation of Crowd.                          |     |
|                                |                                                                                                    |     |
|                                |                                                                                                    |     |
|                                |                                                                                                    |     |

#### Continue

| Deployment title | CURVC Corp. Crowd server                                                       |
|------------------|--------------------------------------------------------------------------------|
|                  | The name of this Crowd instance.                                               |
| Session timeout  | 30                                                                             |
|                  | The number of minutes a session lasts before expiring. Must be greater than 0. |
| Base URL         | http://10.1.20.35:8095/crowd                                                   |
|                  | The base URL for this installation of Crowd.                                   |

Continue

| Internal director                             | ry                                                                                                    |
|-----------------------------------------------|----------------------------------------------------------------------------------------------------|
| Name*                                         | CURVC Corp. Crowd server                                                                                                    |
| Description                                   | A short, recognisable name that characterises this user directory. For example: Chicago employees or Web customers .                      |
| Password rogay                                | More information about this directory.                                                                                                    |
| rassword regex                                | Regular expression pattern which new passwords will be validated against. Leave blank to disable this feature.                            |
| Password complexity<br>requirement<br>message | Message explaining the password complexity requirements for the directory.                                                                |
| Maximum password<br>attempts                  | 0<br>The maximum number of invalid password attempts before the authenticating account will be disabled. Enter 0 to disable this feature. |
| Password history<br>count                     | 0<br>The number of previous passwords to check when disallowing repeated passwords on password change. Enter 0 to allow password repeats. |
| Days until password<br>expiry                 | 0<br>The number of days until the password must be changed. Enter 0 to disable password expiry.                                           |
| Password encryption*                          | ATLASSIAN-SECURITY   For compatibility between Atlassian products you must use ATLASSIAN-SECURITY.                                        |
|                                               | Continue                                                                                                    |

관리자 계정 생성

| Default administrator                                                                                                    |                 |  |  |
|----------------------------------------------------------------------------------------------------|-----------------|--|--|
| To configure the security server, a default administrator needs to be created. Additional administrators may be added later. |                 |  |  |
| Email address*                                                                                                    | admin@curvc.com |  |  |
| Username*                                                                                                    | admin           |  |  |
| Password*                                                                                                    | ••••••          |  |  |
| Confirm password*                                                                                                    |                 |  |  |
| First name <sup>*</sup>                                                                                                    | admin           |  |  |
| Last name <sup>*</sup>                                                                                                    | curvc           |  |  |
|                                                                                                    | Continue        |  |  |
|                                                                                                    |                 |  |  |

Continue

| Integrated      | applications                                                                                                    |
|-----------------|----------------------------------------------------------------------------------------------------|
| Which integrate | ed applications would you like to enable?                                                                             |
|                 | OpenID server                                                                                                    |
|                 | The Crowd OpenID server will allow you to authenticate using your standard Crowd logins with OpenID enabled websites. |
|                 | Continue                                                                                                    |

생성한 관리자로 로그인

| <b>A</b> ATLASSIAN                                                                                  |                       |
|----------------------------------------------------------------------------------------------------|-----------------------|
| Hello there!   Let's get some work done.   Username or email   admin   Password     @   Remember me |                       |
| Forgot your password?                                                                               |                       |
| Powered by Atlassian Crowd Version: 4.4.4 (Build:#1692 - 2022-11-08) b5e25058-d677-4                | 35e-8d4e-c85881432749 |

# 참조 링크

• https://confluence.atlassian.com/crowd/mysql-4030924.html